# <u>ΥΠΕΥΘΥΝΗ ΔΗΛΩΣΗ GOV</u>

Στη γραμμή αναζήτησης GOOGLE -> ΥΠΕΥΘΥΝΗ ΔΗΛΩΣΗ GOV

## Επιλέγουμε : Έκδοση Υπεύθυνης Δήλωσης

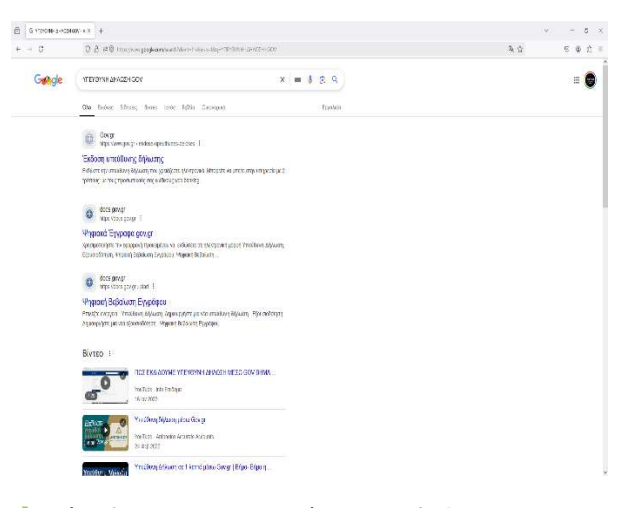

#### Είσοδος στην Υπηρεσία και «Σύνδεση»

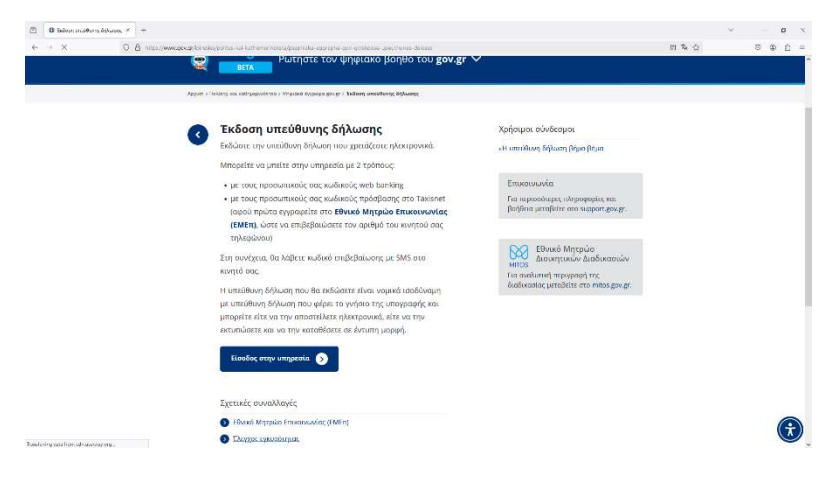

Επιλέγουμε είσοδος με Κωδικούς Taxisnet

| • C C B men | and an example of the last sector and the sector of the sector of the sector of the sector of the sector of the                                                                                                    | e when we have the second of the second | and protocontained are care and within complementary for the |  |
|-------------|----------------------------------------------------------------------------------------------------|-----------------------------------------|--------------------------------------------------------------|--|
|             | 🛞 GOVGP Επιλογή φορί                                                                                                    | ta.                                     |                                                              |  |
|             | Σε ποιον φορέ<br>λογαριασμό;                                                                                                    | α έχετε                                 |                                                              |  |
|             | Print Parameters<br>Print Parameters<br>Print Parame | ΕΘΝΙΚΗ<br>ΤΡΑΠΕΖΑ                       | /// Piraeus                                                  |  |
|             |                                                                                                    |                                         | Tpdmc2s Πειραιώς                                             |  |
|             | Alpha Bank                                                                                                    | Eurobank                                | Attics Bank                                                  |  |
|             | Optims bank                                                                                                    | Παγκρήτια Τρήπεζα                       | Τράπεζα Ηπείρου                                              |  |
|             |                                                                                                    |                                         | · · · · · · · · · · · · · · · · · · ·                        |  |

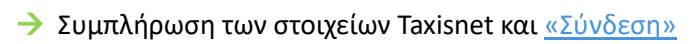

| @ 05.0h7[from] | Fpopularitie (TL × +                                |                                                                                  | ~  | - | σ   |  |
|----------------|-----------------------------------------------------|----------------------------------------------------------------------------------|----|---|-----|--|
| ⇒ C            | O B ## https://activ2.got.go/court/2.terver/oging/a |                                                                                  | \$ | 9 | 5 6 |  |
|                |                                                     |                                                                                  |    |   |     |  |
|                |                                                     | Αυθεντικοποίηση Χρήστη εισική                                                    |    |   |     |  |
|                |                                                     | Σύνδεση<br>Τοροκοίδα επόγετε τους existencic σας στο Tabialise για να συνδοίστα. |    |   |     |  |
|                |                                                     | Xelanc                                                                           |    |   |     |  |
|                |                                                     | Kudinikç                                                                         |    |   |     |  |
|                |                                                     | Xortim                                                                           |    |   |     |  |
|                |                                                     | Κάπρο Δαδιακοφρικόπικας (ΚΕ.Δ.) Υποφορίου Μηρεσικ, Δασκβάρητας                   |    |   |     |  |
|                |                                                     |                                                                                  |    |   |     |  |
|                |                                                     |                                                                                  |    |   |     |  |
|                |                                                     |                                                                                  |    |   |     |  |
|                |                                                     |                                                                                  |    |   |     |  |
|                |                                                     |                                                                                  |    |   |     |  |

Έλεγχος στην επισκόπηση των στοιχείων και «Συνέχεια»

| (j) govgr Δηλώσεις                                                                 | OAFA BAPOYXAKH      |  |
|------------------------------------------------------------------------------------|---------------------|--|
| 4 Πισω                                                                             |                     |  |
| Υπεύθυνη Δήλωση                                                                    |                     |  |
| Επισκόπηση των στοιχείων                                                           |                     |  |
| σας                                                                                |                     |  |
| Επιβεβαιώστε ότι τα παρακάτω στοιχεία, με τα οποία έχετε συνδεθεί,<br>είναι σωστά. |                     |  |
| Окора                                                                              |                     |  |
| Επώνυμο                                                                            |                     |  |
| A.Φ.M.                                                                             |                     |  |
| Συνέχεια                                                                           |                     |  |
|                                                                                    |                     |  |
|                                                                                    |                     |  |
|                                                                                    |                     |  |
| орок как вроиновеске;                                                              | EAAMNIKH AMMOKPATIA |  |

Συμπλήρωση όλων των προσωπικών στοιχείων που ζητούνται και «Συνέχεια»

| ← → 0                        | toget in anne angel autors' Chippennal            |                                                |                | % ☆ © ⊕ <u>∆</u> = |
|------------------------------|---------------------------------------------------|------------------------------------------------|----------------|--------------------|
|                              | Ποραγμητικά Στοιγγοία                             |                                                |                |                    |
|                              | npotonicku zrotgetu                               |                                                |                |                    |
|                              | Ovojsa                                            | Ексічеро                                       | 1              |                    |
|                              |                                                   |                                                |                |                    |
|                              | <ul> <li>B i store pavo tra mostera;</li> </ul>   | <ul> <li>Increating the state hours</li> </ul> |                |                    |
|                              | Όνομα και Επώνυμο Πατέρα                          |                                                | 1              |                    |
|                              | L                                                 |                                                | 1              |                    |
|                              | Όνομα και Επώνομο Μητέρος                         |                                                |                |                    |
|                              |                                                   |                                                | ]              |                    |
|                              | Huranumia vironan                                 | Tomr Fixenme                                   |                |                    |
|                              | Company of the second                             |                                                | ĩ              |                    |
|                              | <b>β</b> Παδίε μάνο για τροβολη                   |                                                | 1              |                    |
|                              | Αριβιός Ακλτίου Τουτότοτος                        | Anti                                           |                |                    |
|                              | stanto concernation                               |                                                | T              |                    |
|                              | L                                                 | B Debio jatwa yan spaljok/.                    | 1              |                    |
|                              | August Married                                    |                                                |                |                    |
|                              | Διευθυνση κατοικίας                               |                                                |                |                    |
|                              | Τόπος Κατοικίας                                   |                                                |                |                    |
|                              |                                                   |                                                | Į –            |                    |
|                              | ON AC                                             | Animule T.K                                    |                |                    |
|                              |                                                   |                                                |                |                    |
| C Directorationen brane. 2 + |                                                   |                                                |                |                    |
| ← → Ø 0 8 m m                | an la managan dak da jar di 1922 (2016) da wandi. |                                                |                | λ.Ω Θ@ <u>0</u> =  |
|                              | L                                                 | Decio acto estimatificati                      |                |                    |
|                              |                                                   |                                                |                |                    |
|                              | Διεύθυνση Κατοικίας                               |                                                |                |                    |
|                              | Τόπος Κατοικίος                                   |                                                |                |                    |
|                              |                                                   |                                                |                |                    |
|                              | Olioc                                             | Αριθμός Τ.Κ.                                   |                |                    |
|                              |                                                   |                                                |                |                    |
|                              |                                                   |                                                |                |                    |
|                              | Στοιχεία Επικοινωνίας                             |                                                |                |                    |
|                              | Τελέφωνο                                          |                                                |                |                    |
|                              | +200978156085                                     |                                                |                |                    |
|                              | A Floble plow ye mpograph                         |                                                |                |                    |
|                              | Δ/ναη Ηλεκτρ. Ταχοδρομείου (E-m                   | aff)                                           |                |                    |
|                              |                                                   |                                                |                |                    |
|                              |                                                   |                                                |                |                    |
|                              | Lovegeen                                          |                                                |                |                    |
|                              |                                                   |                                                |                |                    |
|                              | There are announcemberses:                        |                                                | 0              |                    |
|                              | Yearsong and to LOYTE via to Yearson              | e 9rolands Analiditavirais                     | C. Constanting |                    |
|                              |                                                   |                                                |                |                    |
|                              |                                                   |                                                |                |                    |

Συμπλήρωση το παρακάτω κείμενο :

| 5 Standard george Species & + |                                                                                                    |                |      | * | <br>• |
|-------------------------------|----------------------------------------------------------------------------------------------------|----------------|------|---|-------|
| 0.00                          | (B) 30λ31 Δύαρεις                                                                                                    | QAFA BAPOYXAKH | ** G |   |       |
|                               | Υπεύθυνη Δήλωση                                                                                                    |                |      |   |       |
|                               | Συμπληρώστε το κείμενο                                                                                                    |                |      |   |       |
|                               | της δήλωσης                                                                                                    |                |      |   |       |
|                               | Μα απομική μον ευθότη και γουρίζοντας τις κυσιωσεις <sup>12</sup> , που<br>προβλεπονται από τις διατάξεις της παρ. 6 του άρθρων 22 του Ν.<br>1599/1986, δηλώνει ότο |                |      |   |       |
|                               |                                                                                                    |                |      |   |       |
|                               |                                                                                                    |                |      |   |       |
|                               | Συνέχεια                                                                                                    |                |      |   |       |
|                               |                                                                                                    |                |      |   |       |
|                               | Span new reconstructions                                                                                                    |                |      |   |       |

Επιτρέπω στον υιό/ κόρη / προστατευόμενό-ή μου ......να συμμετέχει στο ΚΥΝΗΓΙ ΧΑΜΕΝΟΥ ΘΗΣΑΥΡΟΥ 202... Δήμου Μοσχάτου – Ταύρου και αναλαμβάνω κάθε ευθύνη για τις πράξεις του/ της.

Και <u>«Συνέχεια»</u>

→ Προς : ΚΥΝΗΓΙ ΧΑΜΕΝΟΥ ΘΗΣΑΥΡΟΥ και «Συνέχεια»

| e Deas | en o de nærher grog van et 1933 F. Weigler of                                                                                     |                    | \$. C | 0 # 1 | - |
|--------|----------------------------------------------------------------------------------------------------|--------------------|-------|-------|---|
|        |                                                                                                    | олгавироухикн :    |       |       |   |
|        | Υπείθυνη Δήλωση                                                                                                    |                    |       |       |   |
|        | Ποια είναι τα στοιχεία του                                                                                                    |                    |       |       |   |
|        | αποδέκτη του εγγράφου                                                                                                    |                    |       |       |   |
|        | σας;                                                                                                    |                    |       |       |   |
|        | Σομπληρωμετα το στορει του υποδεκτογ προς τον οποίο θάλετα γα<br>γιναι ποτιπήρει να το έγχατρο για στολικότη μέσα τα τη Απέλαποία |                    |       |       |   |
|        | Oper                                                                                                    |                    |       |       |   |
|        | KYNHEI XAMENOY BHEAVIPOY                                                                                                    |                    |       |       |   |
|        | Suetymo                                                                                                    |                    |       |       |   |
|        |                                                                                                    |                    |       |       |   |
|        |                                                                                                    |                    |       |       | _ |
|        | Open an appendix Mana                                                                                                    | SPR Hannes Harrows |       |       |   |
|        |                                                                                                    |                    |       |       |   |

→ Έλεγχος και <u>«Έκδοση»</u>

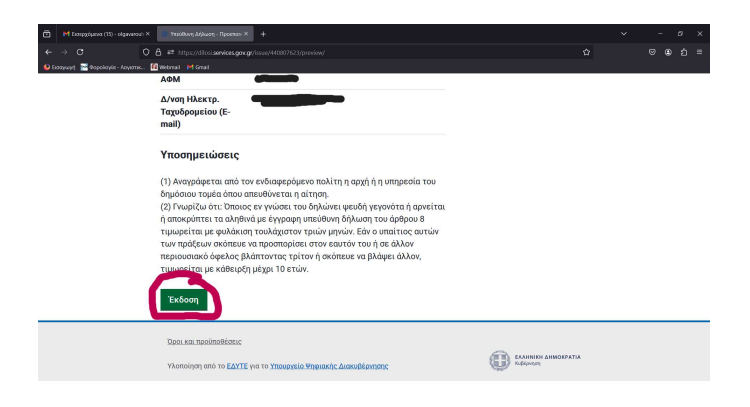

→ Επιλέγουμε το τρόπο με τον οποίο θα δώσουμε επιβεβαίωση

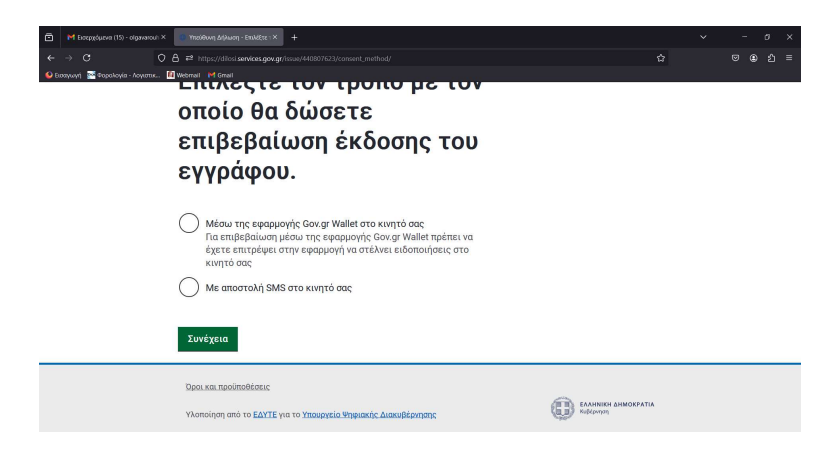

# Εισάγουμε τον κωδικό

| H Exceptures (15) - olgenerosi ×     ← → C     O     Despingi      Popolaria - Anyarte. | mitidens (blows-borywy X +<br>& #* https://doi.amvine.gov.gr/axa/44687623/ats/<br>//winstail #* for al                                                                                                  | ¢ | - ¤ × |
|-----------------------------------------------------------------------------------------|----------------------------------------------------------------------------------------------------|---|-------|
|                                                                                         | Υπεύθυνη Δήλωση<br>Εισαγωγή κωδικού<br>επιβεβαίωσης<br>Στο έχει στολεί με θλήδ κωδικός επιβεβαίωσης στο κινητό με αριθμό<br>«Το στολεί με θλήδ κωδικός επιβεβαίωσης στο κινοίτο με αριθμό<br>ακολευθεί. |   |       |
|                                                                                         | Κωδικός Επιβεβαίωσης<br>Επιβεβαίωση<br>Δεν έλαβα κωδικό                                                                                                    |   |       |
|                                                                                         | Doos wat moolmothistanc<br>Warmolaon and to EAVTE yis to Ynasopytio Wypostinc Alassabliostanc                                                                                                    |   |       |

### → <u>Αποθήκευση</u>

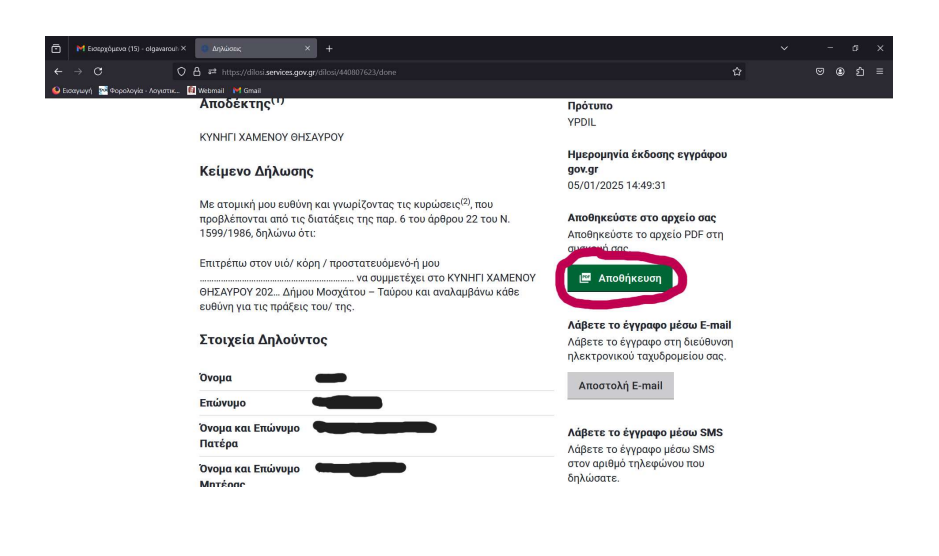